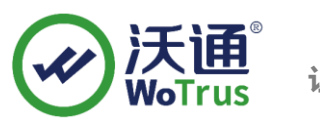

# IBM HTTP Server SSL 证书部署指南

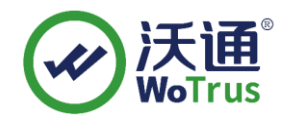

沃通电子认证服务有限公司

**WoTrus CA Limited** 

©2004-2017 沃通电子认证服务有限公司 WoTrus CA Limited All Rights Reserved

地址:中国深圳市南山区南海大道 1057 号科技大厦二期 A 座 502

电话: 0755-86008688 网站: www.wosign.com

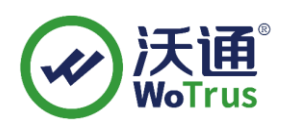

目 录

| <i>—</i> `, | 安装 SSL 证书的环境   | 3 |
|-------------|----------------|---|
| 1.          | 1 SSL 证书安装环境简介 | 3 |
| 1.          | 2 网络环境要求       | 3 |
| <u> </u>    | SSL 证书的安装      | 3 |
| 2.          | 1 获取 SSL 证书    | 3 |
| 2.          | 2 转换证书格式       | 4 |
| 2.3         | 3 安装证书         | 8 |
| 三、          | SSL 证书的备份      | 8 |
| 四、          | SSL 证书的恢复      | 9 |

#### 技术支持联系方式

技术支持邮箱: supp3@wotrus.com 技术支持热线电话: 18822828659 / 0755-26027827 技术支持网页: https://bbs.wosign.com 公司官网地址: https://www.wosign.com

地址:中国深圳市南山区南海大道 1057 号科技大厦二期 A 座 502

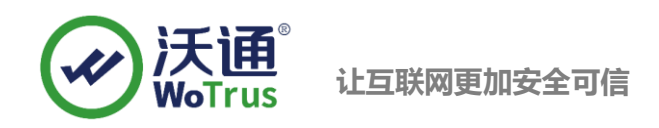

# 一、 安装 SSL 证书的环境

#### 1.1 SSL 证书安装环境简介

IBM HTTP Server 系统一套

SSL 证书一张(备注:本指南使用 test.wosign.com 域名 SSL 证书进行操作,通用其它版本证书)

#### 1.2 网络环境要求

请确保站点是一个合法可访问的域名地址,可以正常通过 http://XXX 进行正常访问。

## 二、 SSL 证书的安装

#### 2.1 获取 SSL 证书

成功在沃通申请证书后,会得到一个.zip 压缩包文件,解压后得到四个文件夹(见图 1),不同服务器 或设备要求不同的格式,IBM HTTP Server 需要用到 OtherServer 里面的证书文件,如图 1:

|                       | 修改日期             | 类型     | 大小   |
|-----------------------|------------------|--------|------|
| ApacheServer          | 2023/10/23 12:09 | 文件夹    |      |
| NginxServer           | 沃通0街1023支:0井     | 文件夹    |      |
| OtherServer           | 2023/10/23 12:09 | 文件夹    |      |
|                       | 2023/10/23 12:09 | 文件夹    |      |
| 📓 README.txt          | 2023/10/23 12:09 | TXT 文件 | 1 KB |
|                       | 图 1              |        |      |
| 名称 ^                  | 修改日期             | 类型     | 大小   |
| 🔄 cross.crt           | 2023/3/31 16:34  | 安全证书   | 2 KB |
| 🔄 intermediate.crt    | 2023/3/31 16:34  | 安全证书   | 3 KB |
| 🔄 root.crt            | 2023/3/31 16:34  | 安全证书   | 2 KB |
| 🔄 test.wosign.com.crt | 2023/3/31 16:34  | 安全证书   | 3 KB |

私钥 key 文件, 需要找到生成 CSR 时保存的两个文件, 如下图(若创建 CSR 时选择一键生成 CSR, 私钥文件为当时浏览器自动下载的. key 文件)

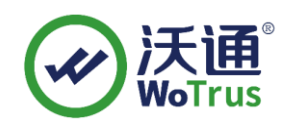

| 名称 ^                                       | 修改日期          | 类型     | 大小   |
|--------------------------------------------|---------------|--------|------|
| 📋 test.wosign.com.csr                      | 2019/1/9 9:38 | CSR 文件 | 1 KB |
| 🗋 test.wosign.com.key <del>🛶 — 私</del> 钥文件 | 2019/1/9 9:38 | KEY 文件 | 2 KB |

### 2.2 转换证书格式

IHS 服务器要求的证书格式类型为 KDB, 需要通过 IBM IKeyMan 工具转换,证书的格式转换分为以下两步:

1、将 crt+key 文件转换为 JKS

转换工具下载: <u>https://download.wotrus.com/wotrus/wosigncode.exe</u>

转换步骤:运行下载的证书转换工具,选择"证书"-"转换证书格式",证书源格式选择"PEM", 目标格式选择"JKS",证书文件选择 OtherServer 中的 domain.com.crt 文件,私钥文件选择创建 CSR 时保存的.key 文件,私钥密码默认留空,JKS 密码自行设置,但注意保存该密码,后续过程 需要用到,点击"转换"后,输入名称,选择路径,将JKS 证书保存到指定位置,具体可参考下 图:

| お格式 〇 5 | 安装证书 🗌 创                                                                                                    | 建SPC/证书链                                                                                                    |                                                                                                    | 在以下文本                                                                                                    | ·框中粘贴证书内                                                                                                    | 容(PEM格式):                                                                                                    |                                                                                                    |                                                                                                    |
|---------|----------------------------------------------------------------------------------------------------|----------------------------------------------------------------------------------------------------|----------------------------------------------------------------------------------------------------|----------------------------------------------------------------------------------------------------|----------------------------------------------------------------------------------------------------|----------------------------------------------------------------------------------------------------|----------------------------------------------------------------------------------------------------|----------------------------------------------------------------------------------------------------|
|         | DER OPFX O                                                                                                    | JKS                                                                                                    |                                                                                                    |                                                                                                    |                                                                                                    |                                                                                                    |                                                                                                    |                                                                                                    |
|         | DER OPFX 🧿                                                                                                    | JKS (别名:1)                                                                                                    |                                                                                                    |                                                                                                    |                                                                                                    |                                                                                                    |                                                                                                    |                                                                                                    |
| OtherSe | erver中domain.                                                                                                    | com.crt 🛛 🛎                                                                                                    | 起译                                                                                                    |                                                                                                    |                                                                                                    |                                                                                                    |                                                                                                    |                                                                                                    |
| 创建C     | SR时保存.key文                                                                                                    | t件 ü                                                                                                    | 起译                                                                                                    |                                                                                                    |                                                                                                    |                                                                                                    |                                                                                                    |                                                                                                    |
|         |                                                                                                    |                                                                                                    |                                                                                                    |                                                                                                    |                                                                                                    |                                                                                                    |                                                                                                    |                                                                                                    |
| 设       | 置JKS保护密码                                                                                                    |                                                                                                    |                                                                                                    |                                                                                                    |                                                                                                    |                                                                                                    |                                                                                                    |                                                                                                    |
|         |                                                                                                    |                                                                                                    |                                                                                                    |                                                                                                    |                                                                                                    |                                                                                                    |                                                                                                    |                                                                                                    |
|         | +++1/4                                                                                                    |                                                                                                    |                                                                                                    |                                                                                                    |                                                                                                    |                                                                                                    |                                                                                                    |                                                                                                    |
|         | 转换                                                                                                    |                                                                                                    |                                                                                                    |                                                                                                    |                                                                                                    |                                                                                                    |                                                                                                    |                                                                                                    |
|         | 時格式 : :<br>・ PEM ・<br>・ PEM ・<br>の<br>の<br>の<br>の<br>の<br>の<br>の<br>に<br>の<br>。<br>・<br>:<br>・<br>:<br>・<br>・<br>:<br>・<br>・<br>:<br>・<br>:<br>・<br>・<br>:<br>・<br>:<br>・<br>:<br>・<br>:<br>・<br>:<br>・<br>:<br>・<br>:<br>・<br>:<br>・<br>:<br>・<br>:<br>・<br>:<br>・<br>:<br>・<br>:<br>・<br>:<br>・<br>:<br>・<br>:<br>・<br>:<br>:<br>・<br>:<br>・<br>・<br>・<br>・<br>・<br>・<br>・<br>:<br>・<br>:<br>・<br>:<br>・<br>:<br>・<br>:<br>・<br>:<br>・<br>:<br>・<br>:<br>・<br>:<br>・<br>・<br>:<br>・<br>:<br>・<br>:<br>・<br>:<br>・<br>:<br>・<br>:<br>・<br>:<br>・<br>:<br>・<br>:<br>・<br>:<br>・<br>:<br>・<br>:<br>・<br>・<br>・<br>・<br>・<br>:<br>・<br>:<br>・<br>:<br>・<br>:<br>・<br>:<br>・<br>:<br>・<br>:<br>・<br>・<br>:<br>・<br>・<br>・<br>・<br>・<br>・<br>・<br>・<br>・<br>・<br>・<br>・<br>・ | <ul> <li>b推式 安装证书 创</li> <li>PEM DER PFX </li> <li>PEM DER PFX </li> <li>OtherServer中domain.</li> <li>创建CSR时保存.key文</li> <li>设置JKS保护密码</li> </ul> | <ul> <li>・ 安装证书 创建SPC/证书链</li> <li>・ PEM DER PFX JKS</li> <li>・ PEM DER PFX ・ JKS(別名:1)</li> <li>・ OtherServer中domain.com.crt 芝<br/>创建CSR时保存.key文件 芝</li> <li>・ 设置JKS保护密码</li> </ul> | <ul> <li>・ 安装证书 创建SPC/证书链</li> <li>・ PEM DER PFX JKS</li> <li>・ PEM DER PFX ・ JKS (別名:1)</li> <li>・ OtherServer中domain.com.crt 选择</li> <li>・ 创建CSR时保存.key文件 选择</li> <li>・ 设置JKS保护密码</li> </ul> | <ul> <li>市格式 会装证书 创建SPC/证书链</li> <li>● PEM ● DER ● PFX ● JKS</li> <li>● PEM ● DER ● PFX ● JKS (別名:1)</li> <li>OtherServer中domain.com.crt 选择</li> <li>创建CSR时保存.key文件 选择</li> <li>设置JKS保护密码</li> </ul> | <ul> <li>● 在以下文本框中粘贴证书内</li> <li>● 在以下文本框中粘贴证书内</li> <li>● PEM ● DER ● PFX ● JKS</li> <li>● PEM ● DER ● PFX ● JKS (創名:1)</li> <li>● OtherServer中domain.com.crt 选择</li> <li>● 创建CSR时保存.key文件 选择</li> <li>● 设置JKS保护密码</li> </ul> | <ul> <li>● 在以下文本框中粘贴证书内容(PEM格式):</li> <li>● PEM ● DER ● PFX ● JKS</li> <li>● PEM ● DER ● PFX ● JKS (創名:1)</li> <li>● OtherServer中domain.com.crt 选择</li> <li>创建CSR时保存.key文件 选择</li> <li>设置JKS保护密码</li> </ul> | <ul> <li>● 在以下文本框中粘贴证书内容(PEM格式):</li> <li>● PEM ● DER ● PFX ● JKS</li> <li>● PEM ● DER ● PFX ● JKS (剧答:1)</li> <li>● OtherServer中domain.com.crt 选择</li> <li>● 创建CSR时保存.key文件 选择</li> <li>● 设置JKS保护密码</li> </ul> |

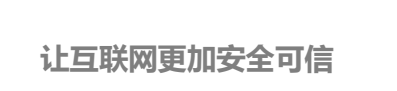

2、将 JKS 转换为 KDB

转换所需工具: IHS 自带的 IKeyMan 工具(版本要求 7.0 以上)

转换步骤:

1)、运行 IKeyMan(以 Windows 为例)

在开始菜单中,找到"IBM HTTP Server V7.0"-"Start Key Management Utility",运行 IBM 密 钥管理工具

2)、创建 KDB 文件

在打开的 IBM 密钥管理工具中,点击创建新密钥数据库文件,密钥数据库类型选择 CMS 并选择密钥保存路径。

|            | 🌉 IBM 密钥管理                    |       |
|------------|-------------------------------|-------|
|            | 密钥数据库文件(E) 创建(C) 查看(V) 帮助(E)  |       |
|            |                               |       |
| 新建         |                               | ×     |
| 密钥数据库类型(K) | CMS 💌                         |       |
| 文件名(E):    | key.kdb                       | 浏览(B) |
| 位置(L):     | F:\Users\wosign\Desktop       |       |
|            | 确定( <u>O</u> ) 取消( <u>C</u> ) |       |

注意:请选中"将密码存储到文件"选项,此选项将把密码加密保存到扩展名为.sth 的文件中。IHS 启动时,会自动从该.sth 文件中读取密码,如果不选择此项启动 IHS 时会报错。

| 密码提示       |         | ×              |
|------------|---------|----------------|
| 密码(P):     | •••••   |                |
| 确认密码(N): 🔹 | •••••   |                |
| 到期时间(E)    | 60      | 天(D)           |
| ☑ 将密码存储到   | 文件中(S)  |                |
| 确定(0)      | 重新设置(R) | 取消( <u>C</u> ) |

创建密钥库成功后,会在对应的目录下生成三个文件:

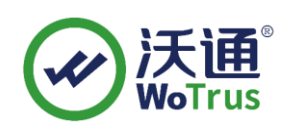

|           | 修改日期         | 类型     | 大小   |
|-----------|--------------|--------|------|
| 📄 key.kdb | 2021/9/7 星期二 | KDB 文件 | 1 KB |
| 🗋 key.rdb | 2021/9/7 星期二 | RDB 文件 | 1 KB |
| 🗋 key.sth | 2021/9/7 星期二 | STH 文件 | 1 KB |

3)、导入签署者证书(证书链)

密钥数据库文件创建完成后,点击"签署者证书"-"添加",依次将 OtherServe 中的 intermediate.crt、 cross.crt、root.crt 文件导入签署者证书(标签可自定义,不重复即可)

| 签署者证书    |           |                 | - | 添加(A)          |
|----------|-----------|-----------------|---|----------------|
| 3        | 打开        | X               |   | 删除(D)          |
|          | 文件名(E):   | cert.arm 浏览(B)  |   | 查看/编辑(₩)       |
|          | 🌆 打开      | ×               |   | 抽职( <u>X</u> ) |
|          | 查看: 📑     | or Other Server |   | 填充(P)          |
|          | Cross.crt | gn.com.crt      | [ | 重命名(M)         |
|          | 文件名:      | cert.arm        |   |                |
| 请求的操作已成: | 文件类型:     | 所有文件            |   |                |
| 签署者证书    |           |                 | • | 添加( <u>A</u> ) |
|          |           |                 |   | 删除(D)          |
|          |           | ? 输入证书的标签:      |   | 查看/编辑(W)       |
|          |           |                 |   | 抽取(X)          |
|          |           | 确定              |   | 填充(P)          |
|          |           |                 |   | 重命名(M)         |

#### 4)、导入 JKS 文件

签署者证书导入完成后,回到"个人证书","导入",选择之前步骤合成的 JKS 文件,输入设置的 JKS 密码。

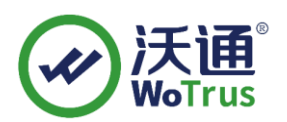

| ····································· |                            | •     | 接收(!)    |
|---------------------------------------|----------------------------|-------|----------|
| 打开                                    |                            | ×     | 删除(D)    |
| 密钥文件类型(                               | JKS                        |       | 查看/编辑(W) |
| 文件名(5):                               | key.jks                    | 浏览(B) | 导入(P)    |
| 位置(L):                                | F:\Users\wosignp\Desktop\\ |       | 重新创建请求(  |
|                                       | 确定(O) 取消(C)                |       | 重命名(M)   |
|                                       |                            |       |          |
|                                       |                            |       |          |
|                                       |                            |       | 新建自签名(G  |
|                                       |                            |       | 抽取证书(1)。 |

| 密钥数据库内容                                        |           |
|------------------------------------------------|-----------|
| 个人证书                                           | 接收()      |
|                                                | 删除(D)     |
| 密码提示 × · · · · · · · · · · · · · · · · · ·     | 查看/编辑(W)  |
|                                                | 导入(P)     |
| 确定( <u>O</u> ) 重新设置( <u>R</u> ) 取消( <u>C</u> ) | 重新创建请求(A) |
|                                                | 重命名(M)    |
|                                                |           |
|                                                |           |
|                                                | 新建自签名(G)  |
|                                                | 抽取证书(工)…  |

输入JKS保护密码,点击确定,在新标签中输入证书域名或别名,点击"应用"、"确定",在个人证书中将会看到对应的证书,点击"查看/编辑",可将证书设置为缺省证书(默认证书)。

|      | 密钥数据库内容                                                                                                    |                     |   |                                                                                            |
|------|----------------------------------------------------------------------------------------------------|---------------------|---|--------------------------------------------------------------------------------------------|
| 个人证书 |                                                                                                    |                     | - | 接收(!)                                                                                      |
|      | 更改标签<br>您想在完成导入过程之前更改这些标签吗?<br>选择要更改的标签(S):<br>1<br>\$\<br>\$\<br>\$\<br>\$\<br>\$\<br>\$\<br>\$\<br>\$\<br>\$\<br>\$\<br>\$\<br>\$\<br>\$\ | ×<br>确定(0)<br>取消(C) |   | <ul> <li>圖除D</li> <li>查看總續(W)</li> <li>每入(P)</li> <li>重新创建请求(A)</li> <li>重命名(M)</li> </ul> |
|      | test.wosign.com                                                                                                    |                     |   | 新建日登名(O)…<br>抽取证书(I)…                                                                      |

地址:中国深圳市南山区南海大道 1057 号科技大厦二期 A 座 502

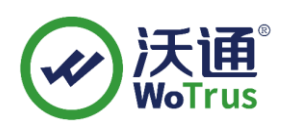

| mischape series Graets       |                                                                                                    | 1 |                       |
|------------------------------|----------------------------------------------------------------------------------------------------|---|-----------------------|
| ) 🚄 🖬 😤 🕻                    | [test.wosign.com] 的密钥信息 X                                                                                                    |   |                       |
|                              | test.wosign.com                                                                                                    | - |                       |
| 数据库类型: CMS<br>文件名(F): F:\Use | · 签钥大小(E): 2048<br>· 证书报性:<br>· 班书版性:<br>· 新东水V··· X509 V3                                                                         |   |                       |
| 2 16 19 22 (17 -             | 序列号: 00 CE 3D C5 7C E7 58 26 6D 49 84 64 42 E6 0A EABB<br>额发给:                                                                     |   |                       |
| 个人证书<br>rest.wosign.com      | CN=                                                                                                    | - | 接收()<br>冊除(D)         |
|                              | 酸炭者:<br>CN="WoTrus OV Server CA [Run by the Issuer]", O=WoTrus CA Limited, C=CN                                                    |   | 查看/编辑(W)              |
|                              |                                                                                                    |   | 导出/导入(X)<br>重新创建请求(A) |
|                              | 有效性: 有效规从2021年7月7日至2022年7月8日<br>指放(SHA1 拖要):<br>7/C5DFF80E14562557883:97:71:22:58:AAF3:8A:40:7CFD<br>签名算法(S): 1.2340.113549.1.1.11 |   | 重命名(M)                |
|                              | 查看详细信息①                                                                                                    |   | 新建自签名(G)              |
|                              | ✓ 将该证书设置为缺省证书(S)                                                                                                    |   | <b>抽取证书(I)</b>        |

## 2.3 安装证书

在 IBM HTTP Server 下,找到 httpd.conf 文件,修改证书相关配置。

1)、启用 SSL 模块(去掉#注释)

LoadModule ibm\_ssl\_module modules/mod\_ibm\_ssl.so

2)、添加 SSL 配置

Listen 443

<VirtualHost \*:443>

ServerName www.domain.com

SSLEnable

SSLClientAuth None

<Directory "/opt/IBM/HttpServer/htdocs2">

**Options Indexes** 

AllowOverride None

Require all granted

</Directory>

DocumentRoot "/opt/IBM/HttpServer/htdocs2"

DirectoryIndex index2.html

</VirtualHost>

SSLDisable KeyFile "/opt/IBM/HttpServer/conf/key.kdb"

- SSLV2Timeout 100
- SSLV3Timeout 1000

# 三、 SSL 证书的备份

请保存好收到的证书压缩包文件及自己生成 csr 一起的. key 文件,以防丢失

地址:中国深圳市南山区南海大道 1057 号科技大厦二期 A 座 502

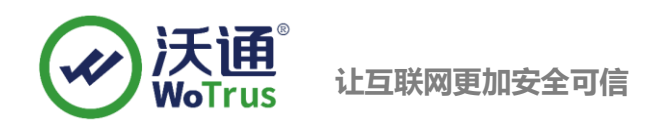

# 四、 SSL 证书的恢复

重复 2.3 操作即可。